# Zxtech IP Camera How To Setup Tropox Camera

domar.com

### Contents

| Physical Camera            | 3  |
|----------------------------|----|
| Installing Camera Software | 4  |
| Search Tool                | 6  |
| CAMERA CONFIGURATION       | 11 |

Questions? Visit our website: domar.com or contact us at techsupport@domarsolutions.com

# PHYSICAL CAMERA

1. Physical Description

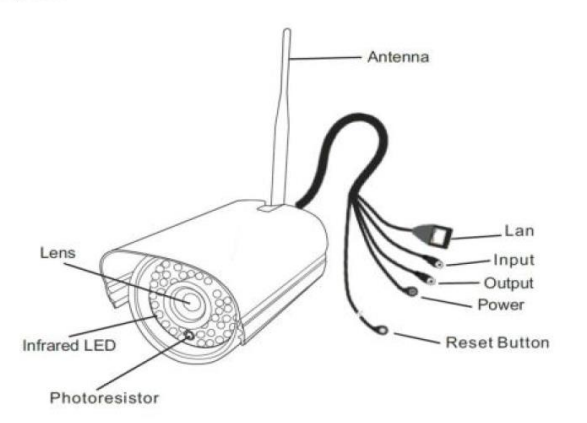

2. Hardware Connection

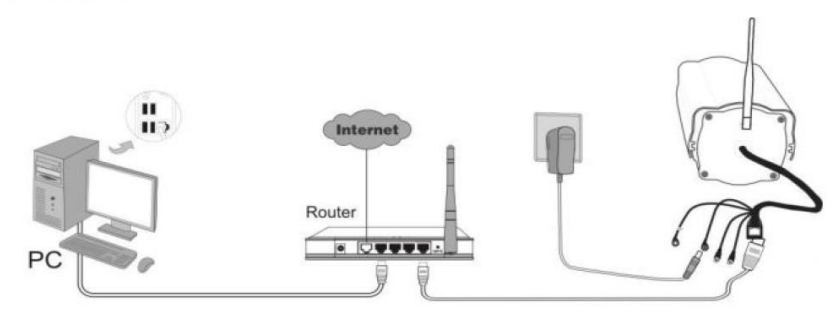

Questions? Visit our website: domar.com or contact us at techsupport@domarsolutions.com

#### **INSTALLING CAMERA SOFTWARE**

1. First insert the CD that is found with the camera into the computer. Find the "PC Search Tool" and install it.

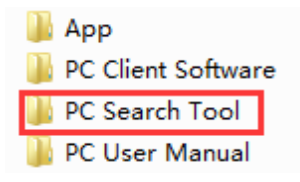

2. The following window pop up; click next until the installation is complete. You can select "Browse..." should you wish to change the installation location.

| Q Setup - SearchTool                                                           | _       |       | × |
|--------------------------------------------------------------------------------|---------|-------|---|
| Select Destination Location<br>Where should SearchTool be installed?           |         | 6     | P |
| Setup will install SearchTool into the following folder.                       |         |       |   |
| To continue, click Next. If you would like to select a different folder, click | Browse. |       |   |
| C:\Program Files (x86)\SearchToo                                               | Brows   | e     |   |
| At least 2.7 MB of free disk space is required.                                |         |       |   |
| < Back Next >                                                                  |         | Cance | I |

Questions? Visit our website: domar.com or contact us at techsupport@domarsolutions.com

3. From the start menu you can find the tool. You can type in "search tool" if you cannot find it from the programs list.

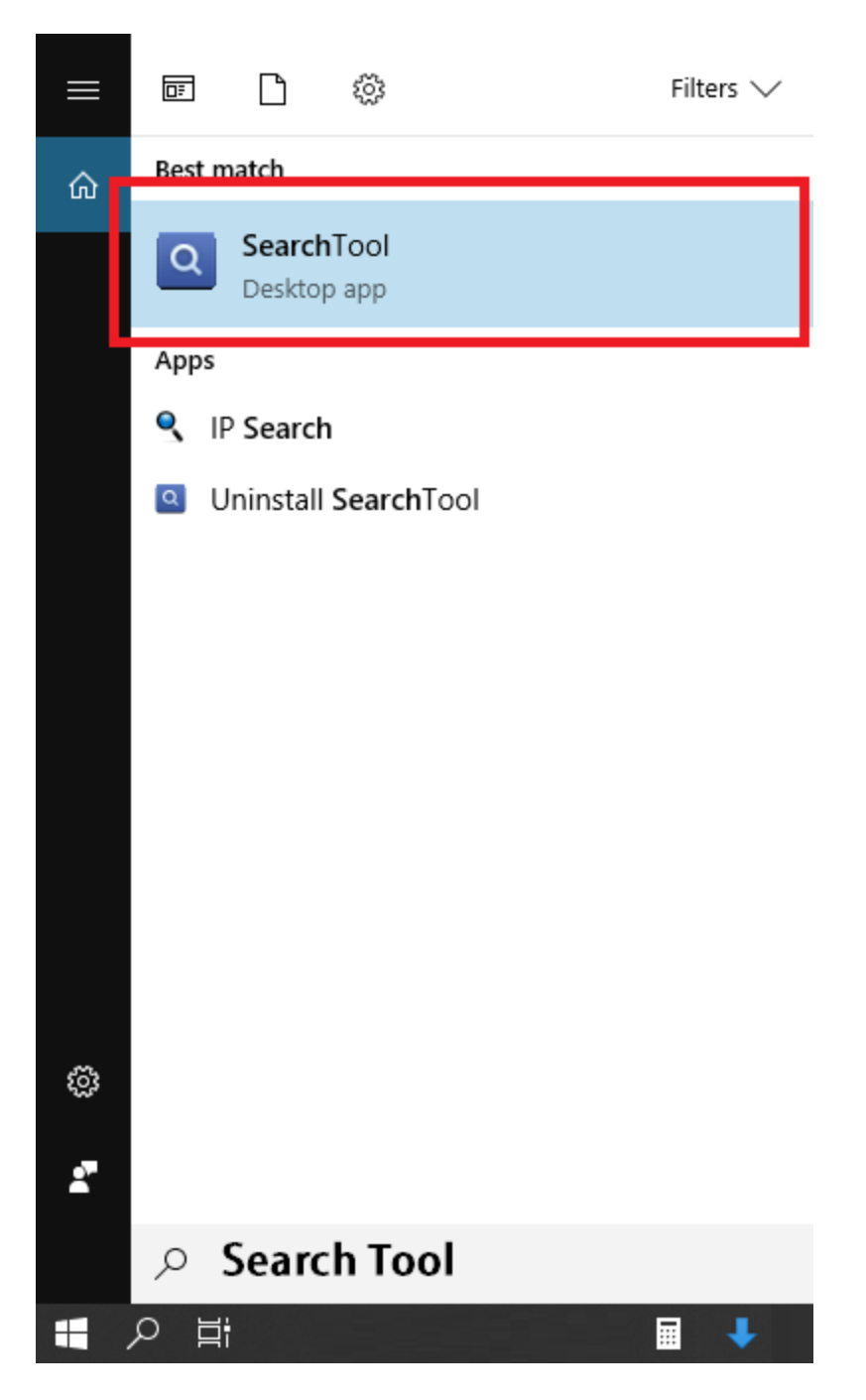

Questions? Visit our website: domar.com or contact us at techsupport@domarsolutions.com

## Search Tool

1. Click the Search tool software; once opened, click the "Next" button.

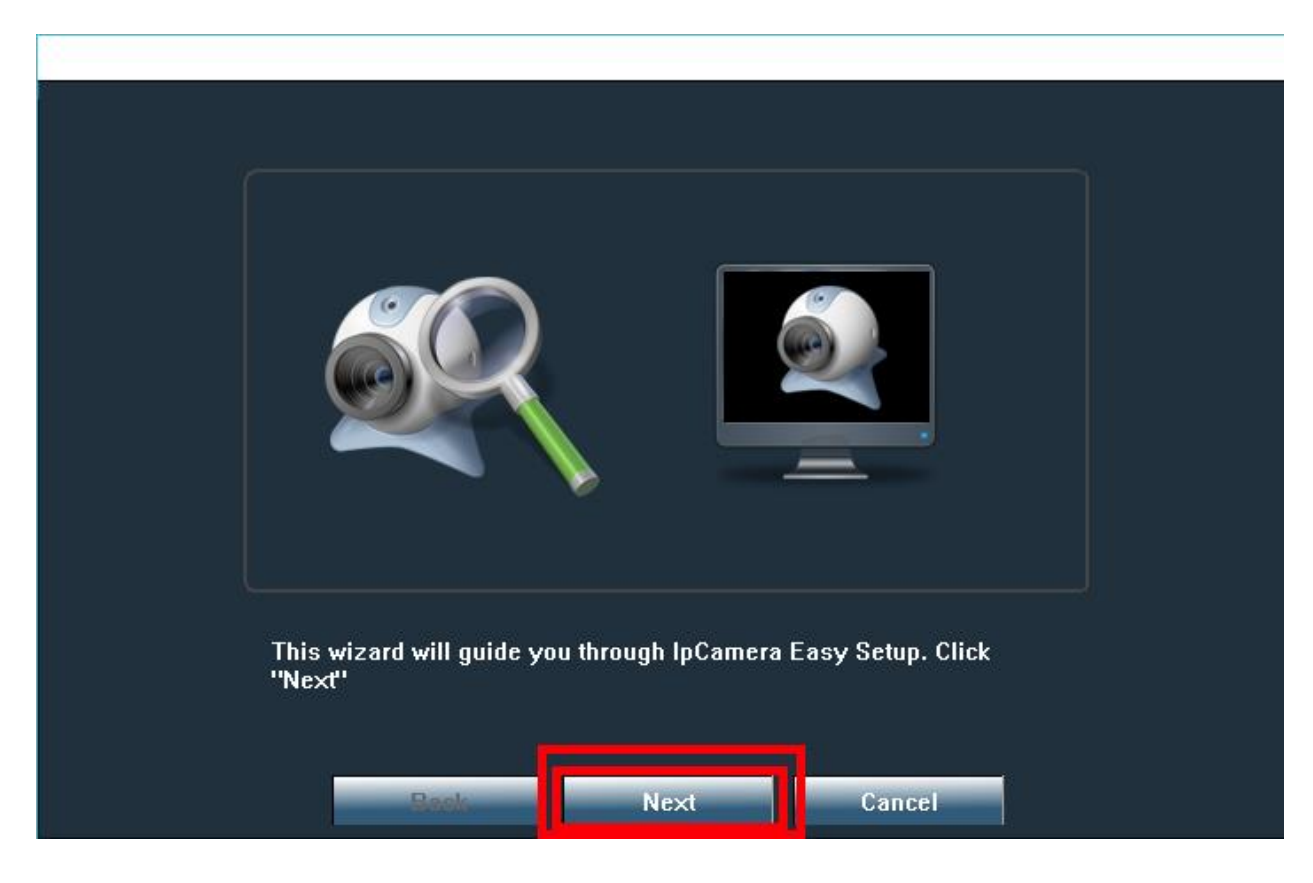

Questions? Visit our website: domar.com or contact us at techsupport@domarsolutions.com

2. The following window shall come next. This will display the IP addresses of all the cameras that are connected on the network. Should the camera not appear, please double check physical connections.

| NO | IP Address    | Name   | MAC Address       | Version               | port<br>80 |
|----|---------------|--------|-------------------|-----------------------|------------|
|    | 192.100.4.130 | IPCAME | 00.FC.1F.D3.AE.21 | ¥11.1.14.5.1-20170315 | 00         |
|    |               |        |                   |                       |            |
|    |               |        |                   |                       |            |
|    |               |        |                   |                       |            |
|    |               |        |                   |                       |            |
|    |               |        |                   |                       |            |

3. Select the camera that you wish to configure first, as seen under A; the "Next" icon shall then become clickable/selectable (Refer to B.)

Questions? Visit our website: domar.com or contact us at techsupport@domarsolutions.com

| 0      | IP Address    | Name   | MAC Address       | Version               | port |
|--------|---------------|--------|-------------------|-----------------------|------|
| 0      | 192.168.4.130 | IPCAME | 00:FC:1F:D3:AE:21 | V11.1.14.5.1-20170913 | 80   |
|        |               |        |                   |                       |      |
|        |               |        |                   |                       |      |
|        |               |        |                   |                       |      |
|        |               |        |                   |                       |      |
|        |               |        |                   |                       |      |
|        |               |        |                   |                       |      |
|        |               |        |                   |                       |      |
| $\neg$ |               |        |                   |                       |      |
|        |               |        |                   |                       |      |
|        |               |        |                   |                       |      |
|        |               |        |                   |                       |      |

4. You can select the "Refresh" button to find any newly connected camera. Refer to C.

5. The following window shall come <u>after</u> you select "Next". <u>Please make note of the IP</u> <u>Address</u>. (Refer to D.) Then you will need to click "Next".

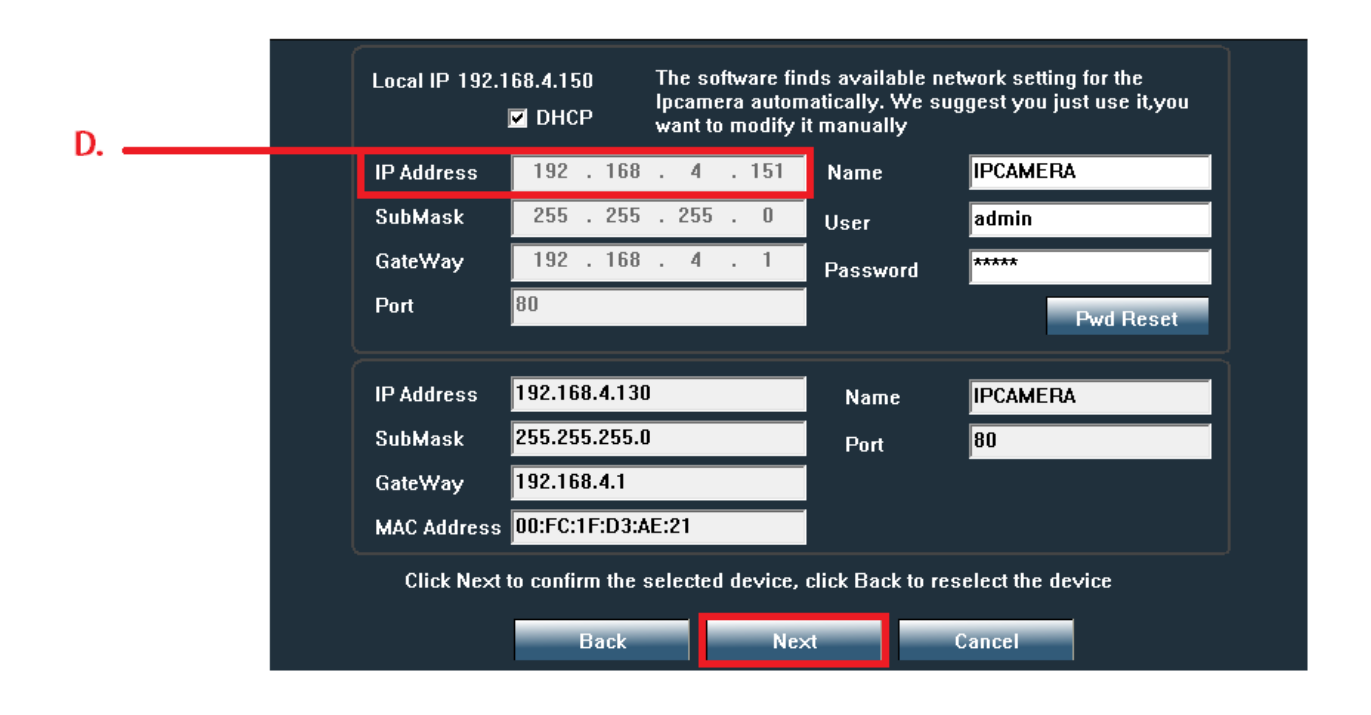

Questions? Visit our website: domar.com or contact us at techsupport@domarsolutions.com

6. Wait for the process to finish.

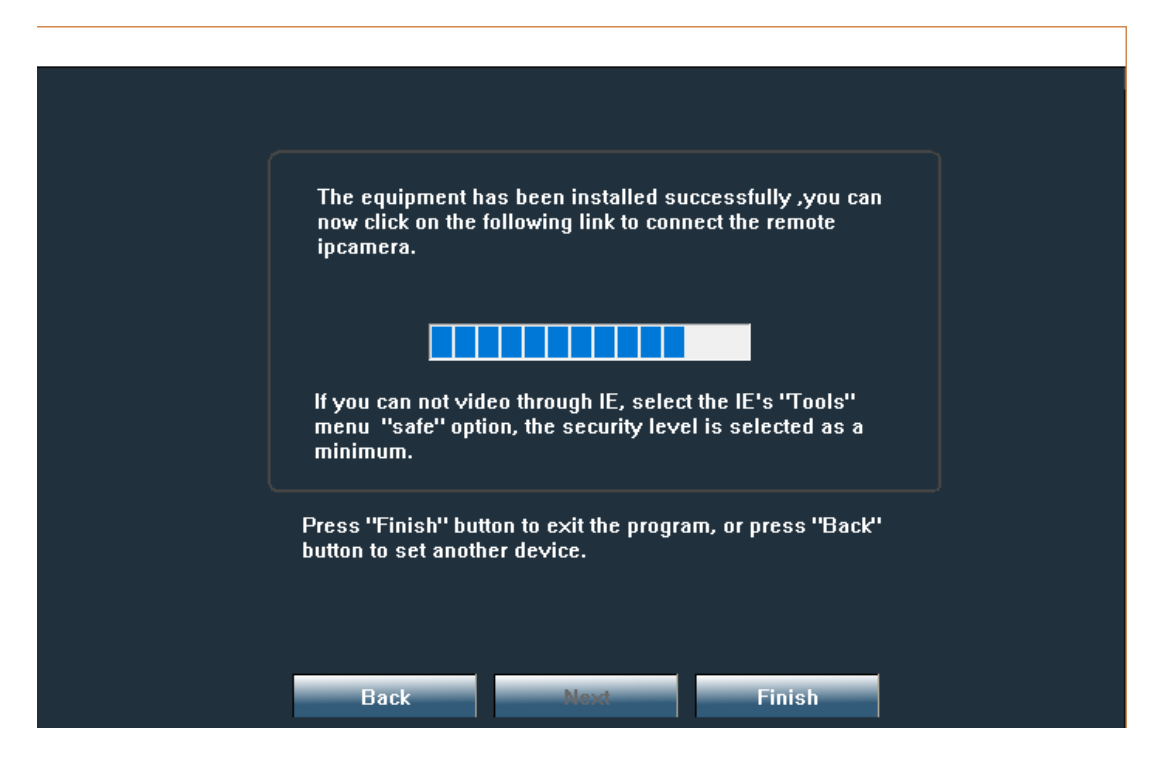

7. Once the process is complete, the following window will come next; Click "Finish".

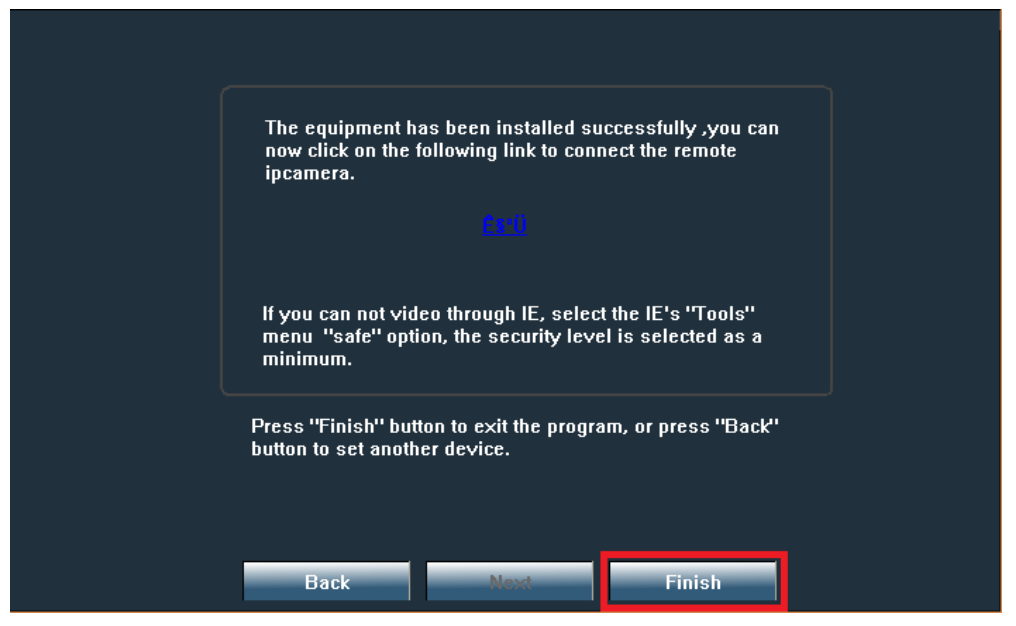

#### ACCESSING THE CAMERA

Questions? Visit our website: domar.com or contact us at techsupport@domarsolutions.com

For the next steps you will need the IP address. (Refer to step 5.)

You can use google chrome for this process.; type the IP address into the search bar of the web browser. (Refer to A.)
192.168.4.130 × +
← → C ① 192.168.4.130

Once you search for the IP address the following window will appear; refer to **B**.

| 192.168.4.130 | × +           |    |                                                    |                                                                       |          |
|---------------|---------------|----|----------------------------------------------------|-----------------------------------------------------------------------|----------|
| ← → C (0 1    | 192.168.4.130 |    |                                                    |                                                                       |          |
|               |               | B. | Sign i<br>http://1<br>Your co<br>Usernar<br>Passwo | n<br>192.168.4.130<br>nnnection to this site is not private<br>me<br> | n Cancel |

Questions? Visit our website: domar.com or contact us at techsupport@domarsolutions.com

- 2. Enter the log in details for the camera, (refer to C). Remember the camera and recorder have separate log in details.
- 3. Click the "Sign in" button to proceed.

| 192.168.4.130 | × +          |    |                                                                                                    |
|---------------|--------------|----|----------------------------------------------------------------------------------------------------|
| ← → C ① 1     | 92.168.4.130 |    |                                                                                                    |
|               |              | С. | Sign in<br>http://192.168.4.130<br>Your connection to this site is not private<br>Username<br>Password<br>Sign in Cancel |

#### **CAMERA CONFIGURATION**

1. Once you have successfully logged into the camera, the following windows shall load. Please choose the desired language from the top right.

|                                       | Language: <u>Chinese</u> | <u>English</u> |
|---------------------------------------|--------------------------|----------------|
|                                       |                          |                |
|                                       |                          |                |
| 💜 IP CAMERA 🔍                         |                          |                |
|                                       |                          |                |
| Welcome! 请选择您要进行的操作:                  |                          |                |
| · · · · · · · · · · · · · · · · · · · |                          |                |
| 手机观看                                  |                          |                |
| 安装软件(初次使用)                            |                          |                |
|                                       |                          |                |
|                                       |                          |                |
|                                       |                          |                |
|                                       |                          |                |
|                                       |                          |                |

2. Select the first option of the menu "PC view".

Questions? Visit our website: domar.com or contact us at techsupport@domarsolutions.com

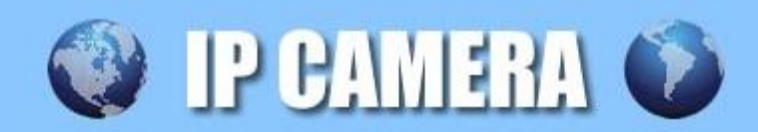

# Welcome!Select what you want to do:

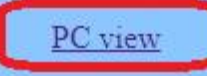

Mobile view

Setup software(first time)

Questions? Visit our website: domar.com or contact us at techsupport@domarsolutions.com

3. The following screen will load, with no image. Click the icon, (refer to A). Once B. appears, you will want to select "Allow". This will then bring you the live view of the camera.

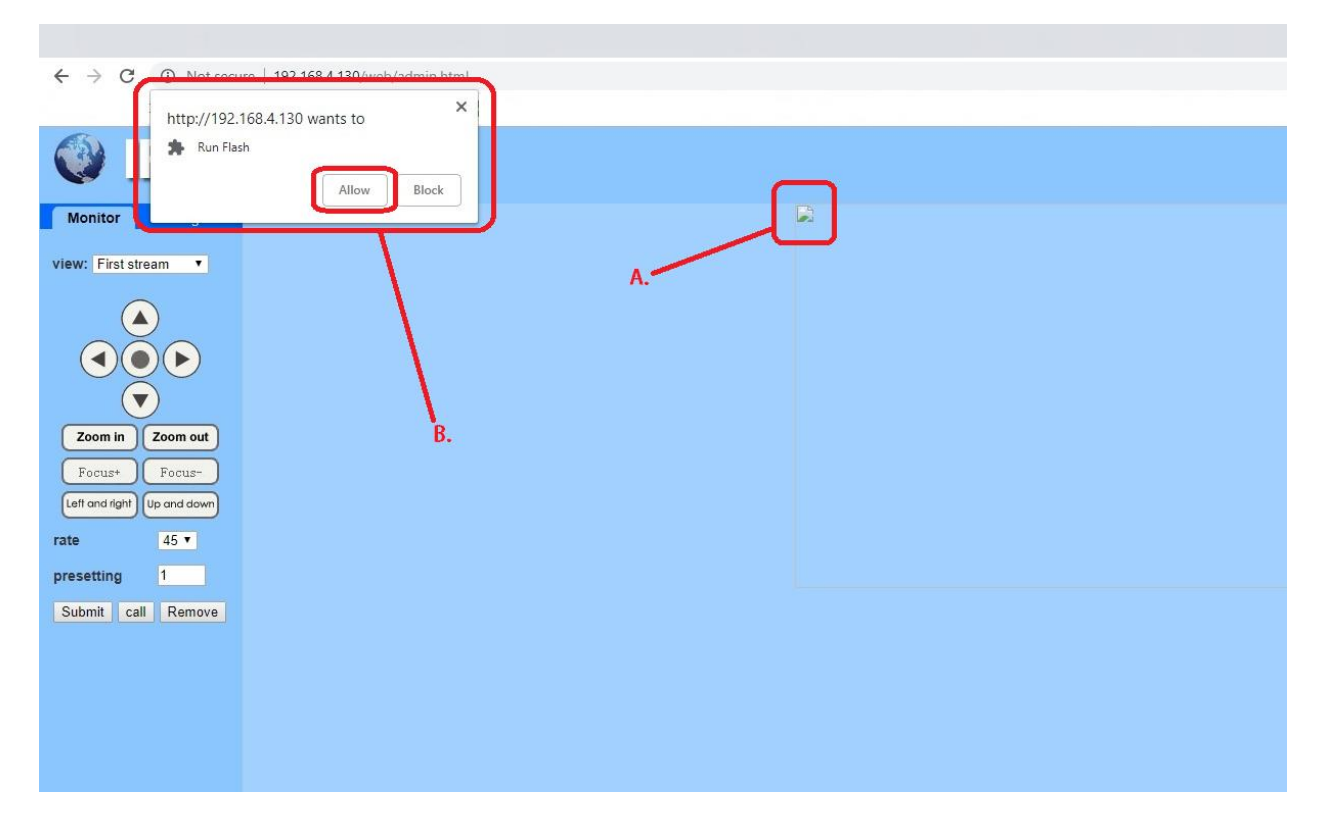

Questions? Visit our website: domar.com or contact us at techsupport@domarsolutions.com

 Once the live view is active; move onto the configuration of the cameras Wi-Fi. Select settings (C.) > Network (D.) > Wireless (E.). This will then give you access to cameras Wi-Fi settings.

| 🔮 IP CAM                | IERA 🚺                 |                                                                                |      |
|-------------------------|------------------------|--------------------------------------------------------------------------------|------|
| Monitor Settings        |                        |                                                                                |      |
| Media                   | VILLED SOLUTION        |                                                                                |      |
| Network                 | Video format:          | 50Hz V                                                                         |      |
| Network                 | Video Coding:          | mainprofile •                                                                  | - C. |
| <u>Wireless</u><br>Ddos | First stream           |                                                                                |      |
| Platform                | Resolution:            | 19203 191                                                                      |      |
| ONVIE                   | Bit rate:              | 1536 kbps (32-6144)                                                            |      |
| <u>P2P</u>              | Maximum frame<br>rate: | 15 v fps                                                                       |      |
| Alarm                   | Key frame interval:    | (2-150)                                                                        |      |
| Advanced                | Bit rate control:      | ○ CBR                                                                          | -0.  |
| System                  |                        | • VBR                                                                          |      |
|                         | Image quality:         | 1 T (The smaller the value, the better are image quality, larger flow control) |      |
|                         | Second stream          |                                                                                |      |
|                         | Resolution:            | 640x352 T                                                                      |      |
|                         | Bit rate:              | 512 kbps (32-2048)                                                             |      |
|                         | Maximum frame<br>rate: | 15 T fps                                                                       | E.   |
|                         | Key frame interval:    | 30 (2-150)                                                                     |      |
|                         | Bit rate control:      | O CBR                                                                          |      |
|                         |                        | • VBR                                                                          |      |
|                         | Image quality:         | 1 The smaller the value, the better the image quality, larger flow control)    |      |
|                         |                        | Apply Cancel                                                                   |      |
|                         |                        |                                                                                |      |
|                         |                        |                                                                                |      |
|                         |                        |                                                                                |      |
|                         |                        |                                                                                |      |
|                         |                        |                                                                                |      |
|                         |                        |                                                                                |      |
|                         |                        |                                                                                |      |

Questions? Visit our website: domar.com or contact us at techsupport@domarsolutions.com

5. The following screen will load. Left click on the "Search", the camera will then search for all the nearest Wi-Fi connections.

| IP CAN                                                                                                    | IERA 🗭                                                                                                |
|----------------------------------------------------------------------------------------------------|----------------------------------------------------------------------------------------------------|
| Monitor Settings<br>Media<br>Network<br>Network<br>Wireless<br>Ddns<br>Platform<br>ONVIE<br>P2P<br>Alarm<br>Advanced<br>System | Wireless   Enable Wireless:   SID:   Security mode:   None   Check Wireless Setup: Check Apply Cancel |
|                                                                                                    |                                                                                                    |

Questions? Visit our website: **domar.com** or contact us at **techsupport@domarsolutions.com** 

6. The following window will pop up. The "SSID" will be the name of your network. Make sure you are familiar with this; in order to select the correct network. The "RSSI" is the 'latency' or signal strength. This should be 70 or above, anything lower can cause your camera to disconnect/lose connection.

| 🗋 Wifi Scanner - Google Chrome 🦳         |      |                      |         |              |                 |         |  | × |
|------------------------------------------|------|----------------------|---------|--------------|-----------------|---------|--|---|
| Not secure   192.168.4.130/web/scan.html |      |                      |         |              |                 |         |  |   |
| Add                                      | RSSI | SSID                 | Encrypt | Auth         | Network<br>Type | Channel |  | Ê |
| Join                                     | 66   | your network<br>SSID | AES     | WPA2-<br>PSK | Infra           | 6       |  |   |
| Join                                     | 62   | your network<br>SSID | AES     | WPA2-<br>PSK | Infra           | 11      |  |   |
| Join                                     | 50   | BTWi-fi              | NONE    | OPEN         | Infra           | 6       |  |   |
| Join                                     | 42   |                      | ТКІР    | WPA-PSK      | Infra           | 6       |  |   |
| refres                                   | 1    | ۱                    | ar      |              |                 |         |  |   |
|                                          |      |                      |         |              |                 |         |  |   |
|                                          |      |                      |         |              |                 |         |  |   |
|                                          |      |                      |         |              |                 |         |  |   |
|                                          |      |                      |         |              |                 |         |  |   |
|                                          |      |                      |         |              |                 |         |  |   |
|                                          |      |                      |         |              |                 |         |  | • |

Questions? Visit our website: domar.com or contact us at techsupport@domarsolutions.com

#### 7. Select "Join" on your network/SSID.

| 🗋 Wifi Scanner - Google Chrome —         |      |                      |         |              |                 |         |  | × |
|------------------------------------------|------|----------------------|---------|--------------|-----------------|---------|--|---|
| Not secure   192.168.4.130/web/scan.html |      |                      |         |              |                 |         |  |   |
| Add                                      | RSSI | SSID                 | Encrypt | Auth         | Network<br>Type | Channel |  | Î |
| Join                                     | 66   | your network<br>SSID | AES     | WPA2-<br>PSK | Infra           | 6       |  |   |
| Join                                     | 62   | your network<br>SSID | AES     | WPA2-<br>PSK | Infra           | 11      |  |   |
| Join                                     | 50   | BTWi-fi              | NONE    | OPEN         | Infra           | 6       |  |   |
| Join                                     | 42   |                      | TKIP    | WPA-PSK      | Infra           | 6       |  |   |
| refresh                                  |      |                      | h:      |              | 10              |         |  |   |
|                                          |      |                      |         |              |                 |         |  |   |
|                                          |      |                      |         |              |                 |         |  |   |
|                                          |      |                      |         |              |                 |         |  |   |
|                                          |      |                      |         |              |                 |         |  |   |
|                                          |      |                      |         |              |                 |         |  |   |
| 1                                        |      |                      |         |              |                 |         |  | • |

Questions? Visit our website: **domar.com** or contact us at **techsupport@domarsolutions.com** 

 The following window (F.) will then fill out, after you selected "join" (see step 7.). The key is the password of your network. This is commonly found on the wireless router, unless it has been changed.

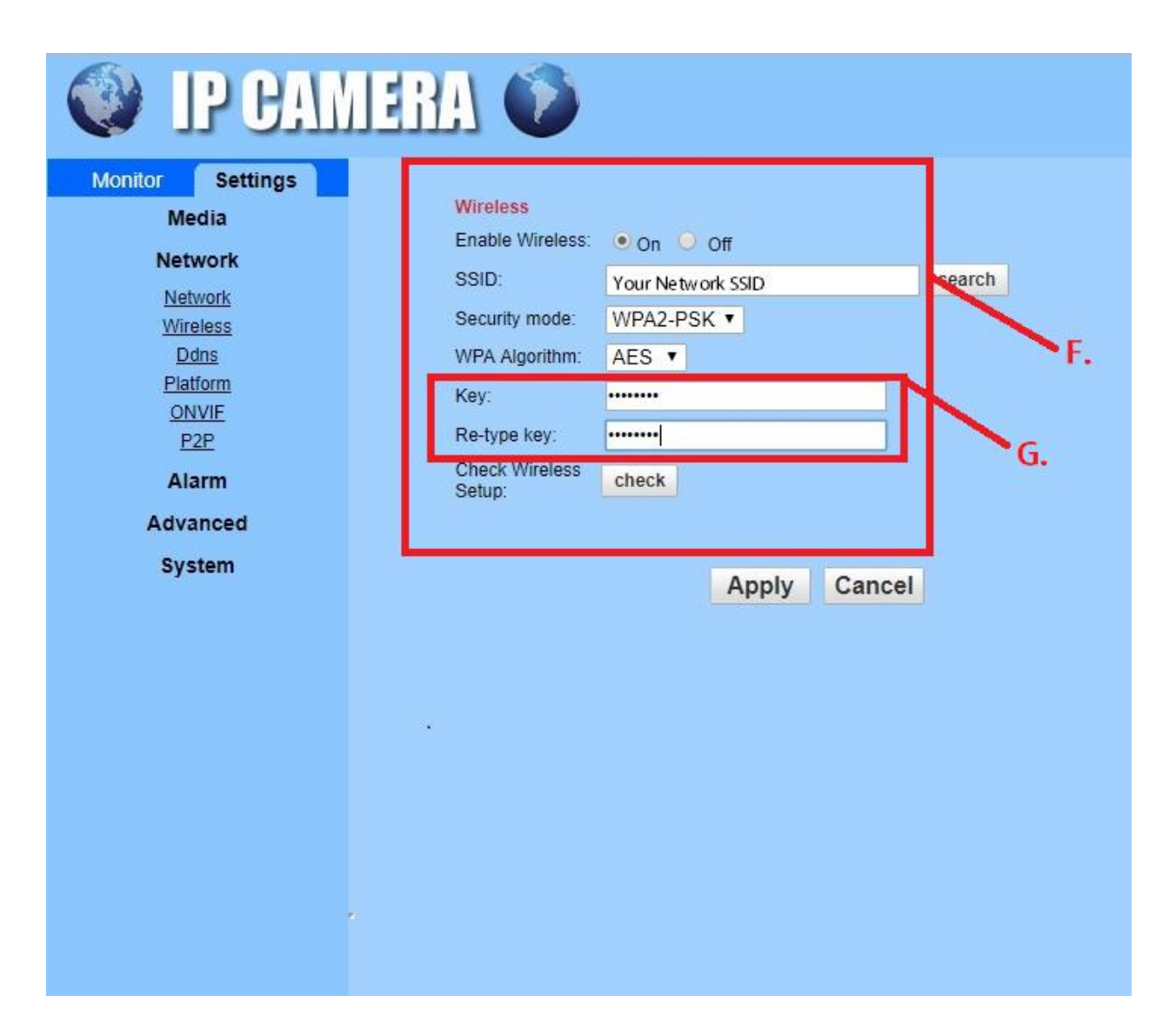

Questions? Visit our website: domar.com or contact us at techsupport@domarsolutions.com

9. You must click "Apply" for the settings/configuration to be saved. There will be NO indication that it has been saved. However, you can check the connection in the next

| IP CAN                                                                                     | IERA 🚺                                                                              |                                           |       |
|--------------------------------------------------------------------------------------------|-------------------------------------------------------------------------------------|-------------------------------------------|-------|
| Monitor Settings<br>Media                                                                  | Wireless<br>Enable Wireless:                                                        | ● On 💿 Off                                |       |
| Network<br><u>Wireless</u><br><u>Ddns</u><br><u>Platform</u><br><u>ONVIE</u><br><u>P2P</u> | SSID:<br>Security mode:<br>WPA Algorithm:<br>Key:<br>Re-type key:<br>Check Wireless | Peapple-Wireless s<br>WPA2-PSK<br>AES<br> | earch |
| Alarm<br>Advanced<br>System                                                                | Setup:                                                                              | Check Apply Cancel                        |       |

step.

Questions? Visit our website: domar.com or contact us at techsupport@domarsolutions.com

10. To check the connection, select "Check". There will be a pop-up window that will inform you if it failed or not (refer to H.).

| Monitor Settings<br>Media<br>Network<br>Wireless<br>Ddns<br>Platform<br>ONVIE<br>P2P<br>Alarm<br>Advanced<br>System | Wireless   Enable Wireless:   On   SID:   Peapple-Wireless   search   Security mode:   WPA2-PSK •   WPA Algorithm:   AES •   Key:   Re-type key:   Check Wireless   Check Wireless   Check Wireless   Check | Check Wifi - Google Chrome – – × Not secure   192.168.4.130/web/check.html Checking WiFi, please wait about 30 seconds. Connected to WiFi successfully. Select "Apply" to save these ratticer Close |
|----------------------------------------------------------------------------------------------------|----------------------------------------------------------------------------------------------------|----------------------------------------------------------------------------------------------------|
|                                                                                                    | Н                                                                                                    |                                                                                                    |

You have now completed the settings for the camera. You can unplug the Ethernet connection and using the camera wireless.

Please note; changing your network SSID or Password will cause the camera to disconnect. You will need to redo this process to connect it back to the network.

Questions? Visit our website: domar.com or contact us at techsupport@domarsolutions.com